# brother

## Дополнение к Руководству пользователя

## Раскройная машина Product Code (Код продукта): 893-Z01

Обязательно прочитайте этот документ перед началом работы на машине! Рекомендуется хранить данный документ в удобном месте, чтобы он был доступен для справок.

## введение

В настоящем руководстве содержатся дополнительные сведения, которых нет в Руководстве пользователя.

Обязательно ознакомьтесь с этой информацией перед использованием машины.

## Товарные знаки

IBM является зарегистрированным товарным знаком или товарным знаком компании International Business Machines Corporation.

Microsoft, Windows и Windows Vista являются зарегистрированными товарными знаками или товарными знаками корпорации Microsoft.

Каждая компания, название программного продукта которой упоминается в настоящем руководстве, имеет лицензионное соглашение по программному обеспечению, специфическое для своих собственных программ. Все прочие товарные знаки и названия продуктов, упоминаемые в настоящем руководстве, являются зарегистрированными товарными знаками соответствующих компаний. Однако в тексте данного руководства не приводится четкого различения знаков <sup>®</sup> и <sup>тм</sup>.

### Подключение вашей машины к компьютеру

- Совместимые модели: IBM PC компьютер с USB-портом в стандартной комплектации IBM PC-совместимый компьютер с USB-портом в стандартной комплектации
- Поддерживаемые операционные системы: Microsoft Windows Vista, Windows 7, Windows 8/ Windows 8.1, Windows 10

### USB-кабель (приобретается отдельно)

 Мы рекомендуем пользоваться кабелем USB 2.0 (тип А/В) не длиннее 2 м.

## Сохранение рисунков вышивания на компьютере

С помощью USB-кабеля машину можно подключить к компьютеру, что позволяет временно извлекать рисунки из памяти и сохранять их в папке "Съемный диск" на компьютере. Сохраненные рисунки удаляются при выключении машины.

Для получения сведений о компьютерах и операционных системах см. "Подключение вашей машины к компьютеру".

| - |   |   |
|---|---|---|
|   | п |   |
|   |   |   |
|   |   | - |

Подключите соединители USB-кабеля к соответствующим USB-портам на компьютере и на машине.

Включите компьютер и выберите "Компьютер (Мой компьютер)".

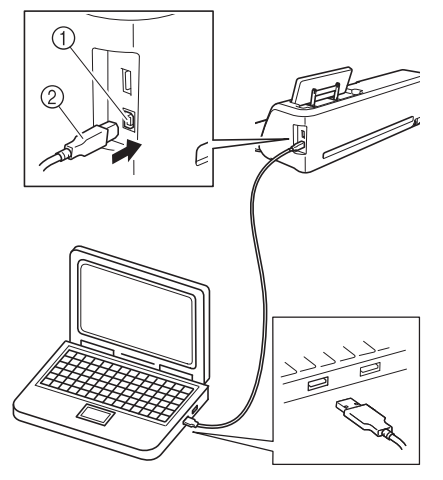

- USB-порт для компьютера
- (2) Разъем USB-кабеля
- На мониторе компьютера в "Съемный диск" ► появится значок "Компьютер (Мой компьютер)".

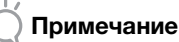

#### Разъемы USB-кабеля можно вставлять в порт в строго определенном положении. Если соединитель не вставляется в разъем, не прилагайте чрезмерных усилий, чтобы вставить его. Проверьте ориентацию соединителя.

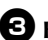

**З** Нажмите кнопку "Coxp.", чтобы открыть экран выбора целевой памяти.

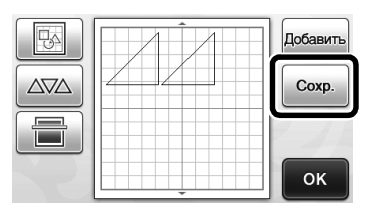

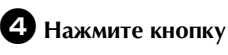

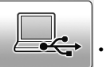

Для возврата к первоначальному экрану без

сохранения нажмите кнопку

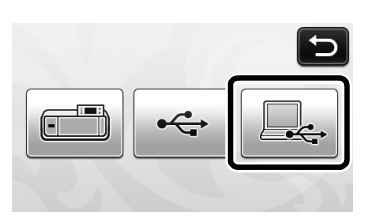

Рисунок временно сохраняется в "Съемный диск" в "Компьютер (Мой компьютер)".

**5** Выберите в папке "Съемный диск" файл данных рисунка вышивания с расширением .fcm и скопируйте его на компьютер.

| лорядочние - | Открыть        | Записать на оптический | диск Новая папка | E) • |  |
|--------------|----------------|------------------------|------------------|------|--|
| 🚖 Избранное  | <b>≠</b> 0 – 9 | (1)                    |                  |      |  |
| 词 Библиотеки |                | 3                      |                  |      |  |
| 🌉 Компьютер  |                |                        |                  |      |  |
| Фр Сеть      | 99999          | 99465.fcm              |                  |      |  |
|              |                |                        |                  |      |  |
|              |                |                        |                  |      |  |
|              |                |                        |                  |      |  |
|              |                |                        |                  |      |  |
|              |                |                        |                  |      |  |
|              |                |                        |                  |      |  |
|              |                |                        |                  |      |  |
|              |                |                        |                  |      |  |
|              |                |                        |                  |      |  |
|              |                |                        |                  |      |  |

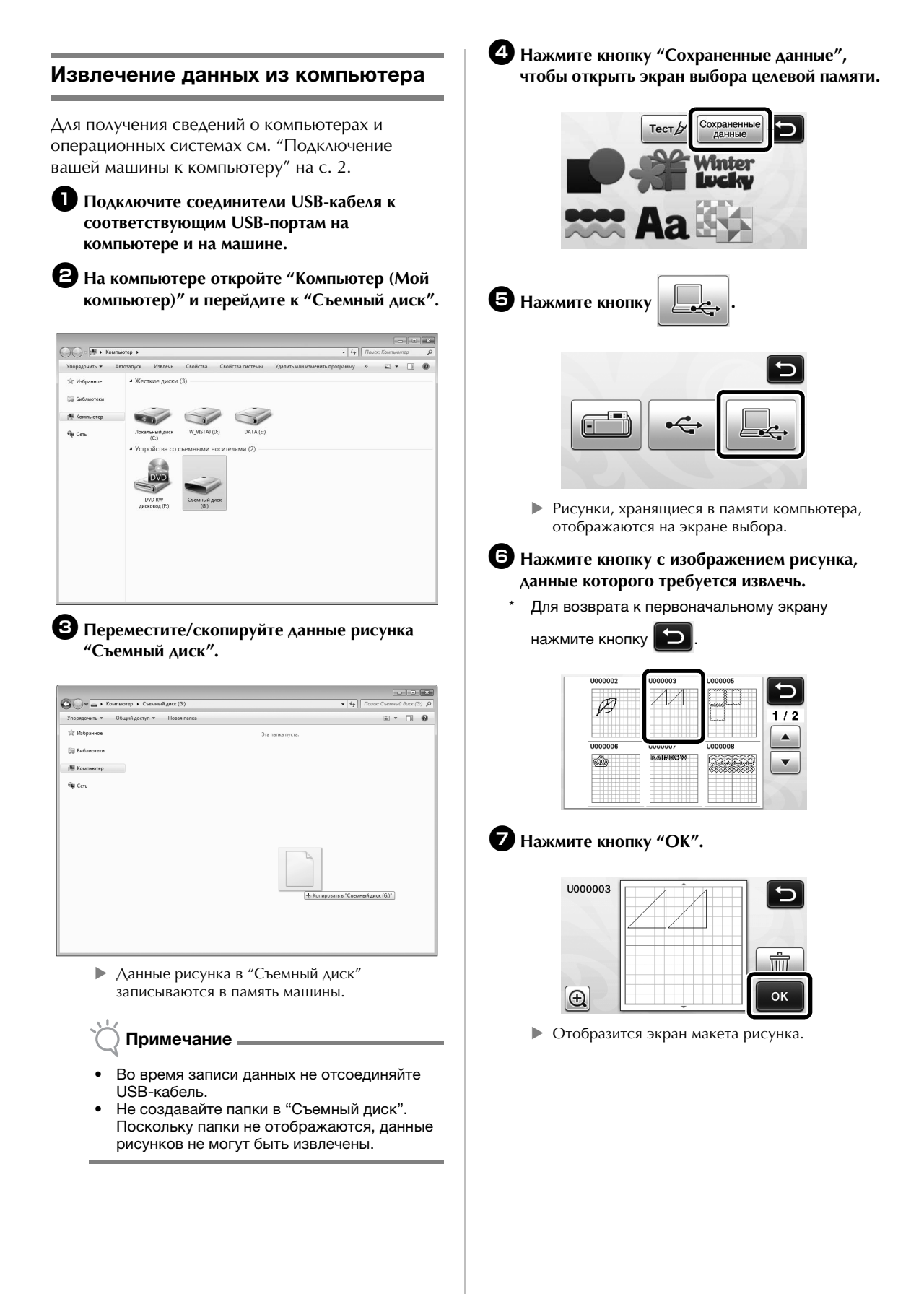

## Процедура обновления с использованием компьютера

Для получения сведений о компьютерах и операционных системах см. "Подключение вашей машины к компьютеру" на с. 2.

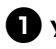

🕕 Удерживая нажатой кнопку 🗍 🏢 на панели

управления, нажмите (Ф), чтобы включить машину.

На ЖК-дисплее появляется показанный ниже экран.

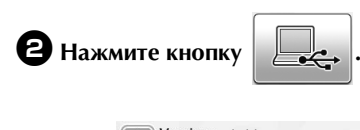

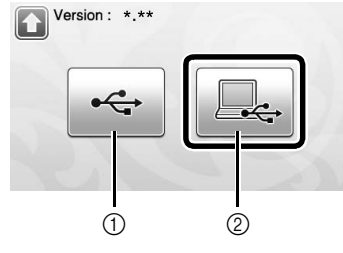

- (1) Выполните обновление, используя флэш-накопитель USB
- ② Выполните обновление, используя компьютер

Для получения сведений о процедуре обновления с помощью флэш-накопителя USB обратитесь к Руководству пользователя.

**З** Подключите соединители USB-кабеля к соответствующим USB-портам на компьютере и на машине.

- В папке "Компьютер (Мой компьютер)" на компьютере отобразится "Съемный диск".
- **4** Скопируйте файл обновления в папку "Съемный диск".

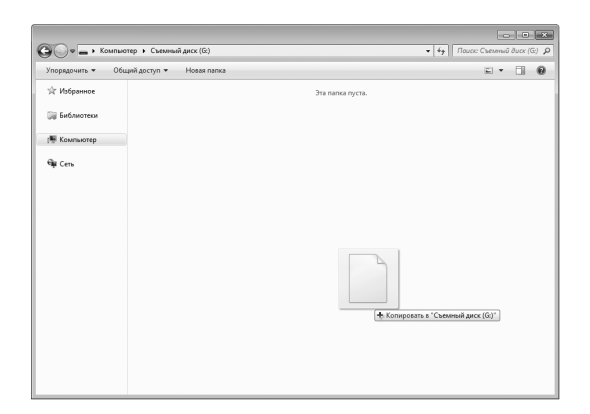

**5** Нажмите кнопку "Обновить", чтобы начать обновление.

| Нажмите "О | Обновить" после  |    |
|------------|------------------|----|
| сохранения | файла обновления | на |
| машине.    |                  |    |
|            |                  |    |
|            |                  |    |

- По завершении обновления появится сообщение об успешном выполнении.
- 6 Отсоедините USB-кабель, затем выключите и снова включите машину.

## Отмена операции

После того как рисунки расположены на мате, можно отменить предыдущую операцию. Для этого на экране редактирования нажмите [

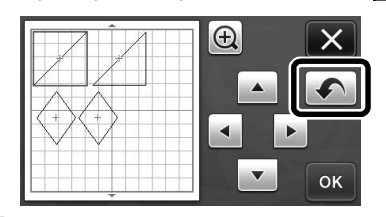

#### 🖉 Напоминание 🗉

- Можно отменить до 10 предыдущих операций.
- После того как операция отменена, повторить ее невозможно.
- Если количество рисунков изменилось в результате добавления, удаления, слияния или объединения рисунков, можно отменить только операции, выполнявшиеся после изменения количества рисунков.
- Когда выполнено автоматическое размещение рисунков, операцию нельзя отменить.

## Увеличение изображения рисунка на 400%

Нажмите 🕀, чтобы отобразить увеличенные

изображения рисунков. Затем нажмите 🕀 200%

чтобы отобразить изображения рисунков с увеличением 400%.

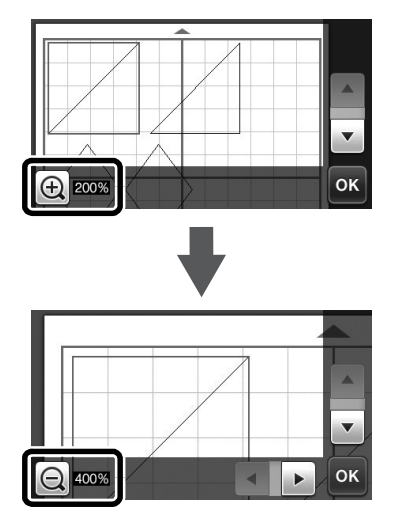

## Перемещение рисунков после увеличения изображения

Когда на экране отображаются увеличенные изображения рисунков (200% или 400%), их можно перетащить в другое место на экране.

 Рисунки можно перемещать на экране с отображением увеличенных изображений рисунков, в правом нижнем углу которого

отображается кнопка ок

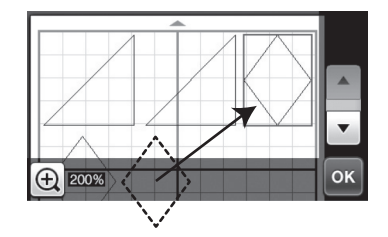

## Изменение названия кнопки

На экране, который появляется после преобразования изображения в линии вырезания в режиме "Сканирование в машину", название кнопки настройки размера рисунка изменено с "Разм.удал." на "Игнорировать размер объекта".

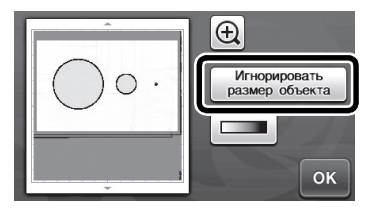

## Настройки сканирования

При сохранении сканированного изображения на флэш-накопитель USB можно указать требуемую область сканирования.

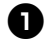

🕕 Выполните пункты с 🕦 по 互 раздела "Настройки сканирования" в "Обучающий урок 5. Сканирование на USB" в руководстве пользователя.

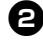

Выберите пункт "Настраиваемый" и нажмите кнопку "ОК".

**Э** Определите область сканирования,

перетащив метку 🕟 при помощи пера, и нажмите кнопку "ОК".

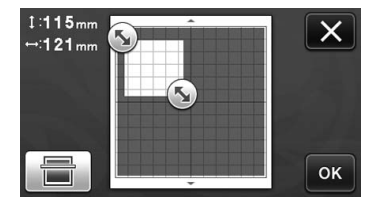

• Область сканирования (белую область) можно также перемещать перетаскиванием.

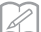

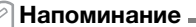

• Загрузите мат с прикрепленным сканируемым оригиналом и нажмите

, чтобы отобразить мат на дисплее.

Во время просмотра изображения можно выбрать область сканирования.

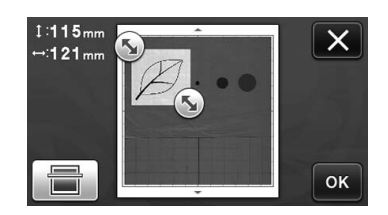

**4** Продолжите начиная с пункта 🛛 раздела "Настройки сканирования" в "Обучающий урок 5. Сканирование на USB" в руководстве пользователя.

См. раздел о поддержке продуктов и ответы на часто задаваемые вопросы на нашем веб-сайте <u>http://support.brother.com</u>.

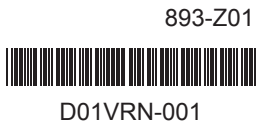

Russian